### 教育・安全情報提供サービスの登録方法

方法1\_スマートフォンをお持ちの方(一部機種を除く※1)

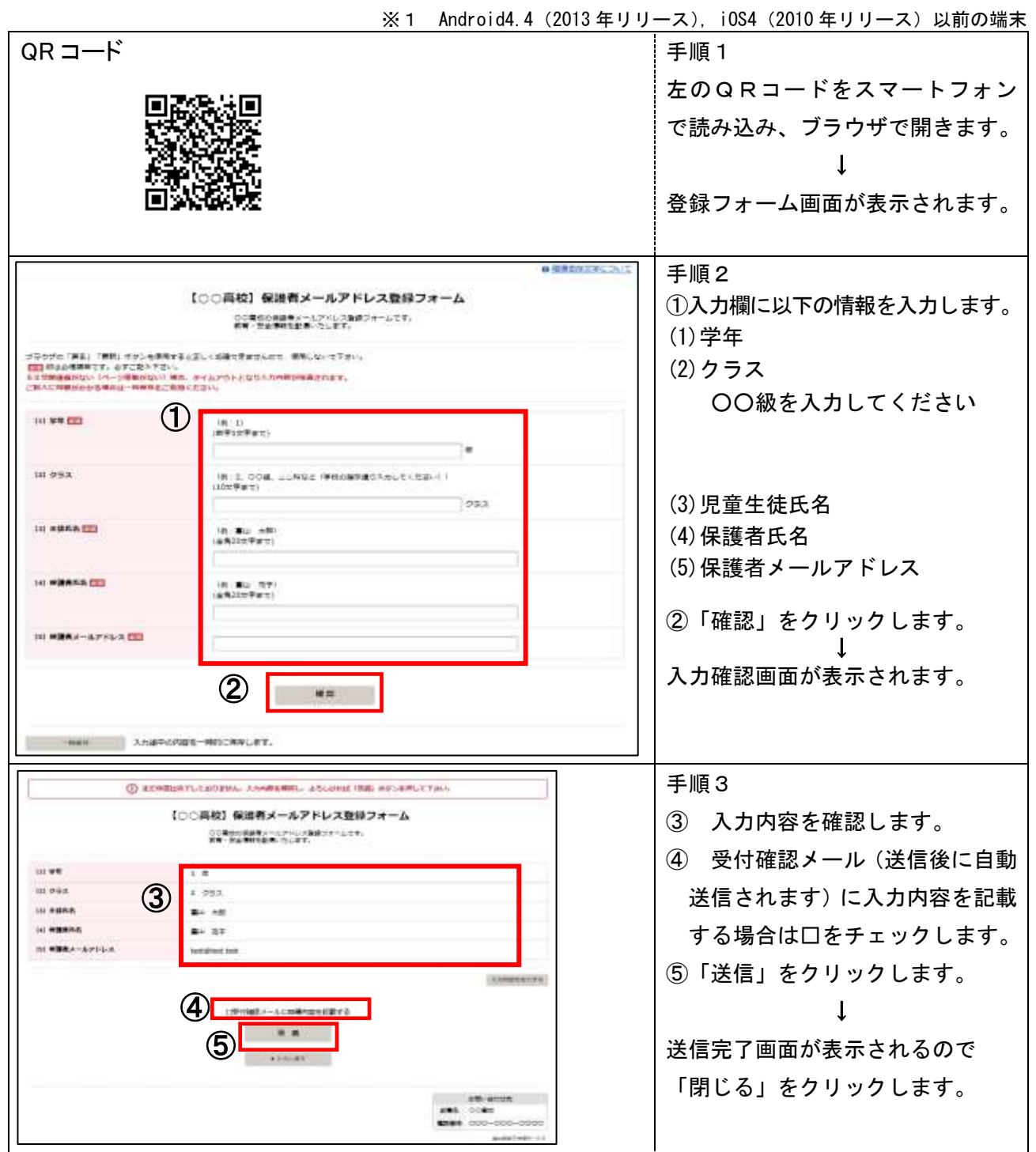

### 方法2\_パソコンをお持ちの方(タブレットやスマートフォンでも可能)

| URL                                        | 手順1                                 |
|--------------------------------------------|-------------------------------------|
| https://shinsei.pref.toyama.lg.jp/o4D5ukwJ | インターネットブラウザで、左記の<br>URLを入力します。<br>↓ |
|                                            | 登録フォーム画面が表示されます。<br>以降は、方法1と同様です。   |

#### 方法3\_パソコンやスマートフォンをお持ちでない方

裏面の「教育安全メール利用申請書」を印刷して、記入され、担任へ、ご提出ください。

# 富山県立にいかわ総合支援学校

# 教育・安全情報提供サービス 利用申請書

- (1)学年
- (2) クラス
- (3) 児童生徒氏名
- (3) 保護者氏名
- (5) 保護者(連絡先)メールアドレス
- ・ご提供いただいた個人情報については、以下の利用目的以外の目的では利用いたしません。